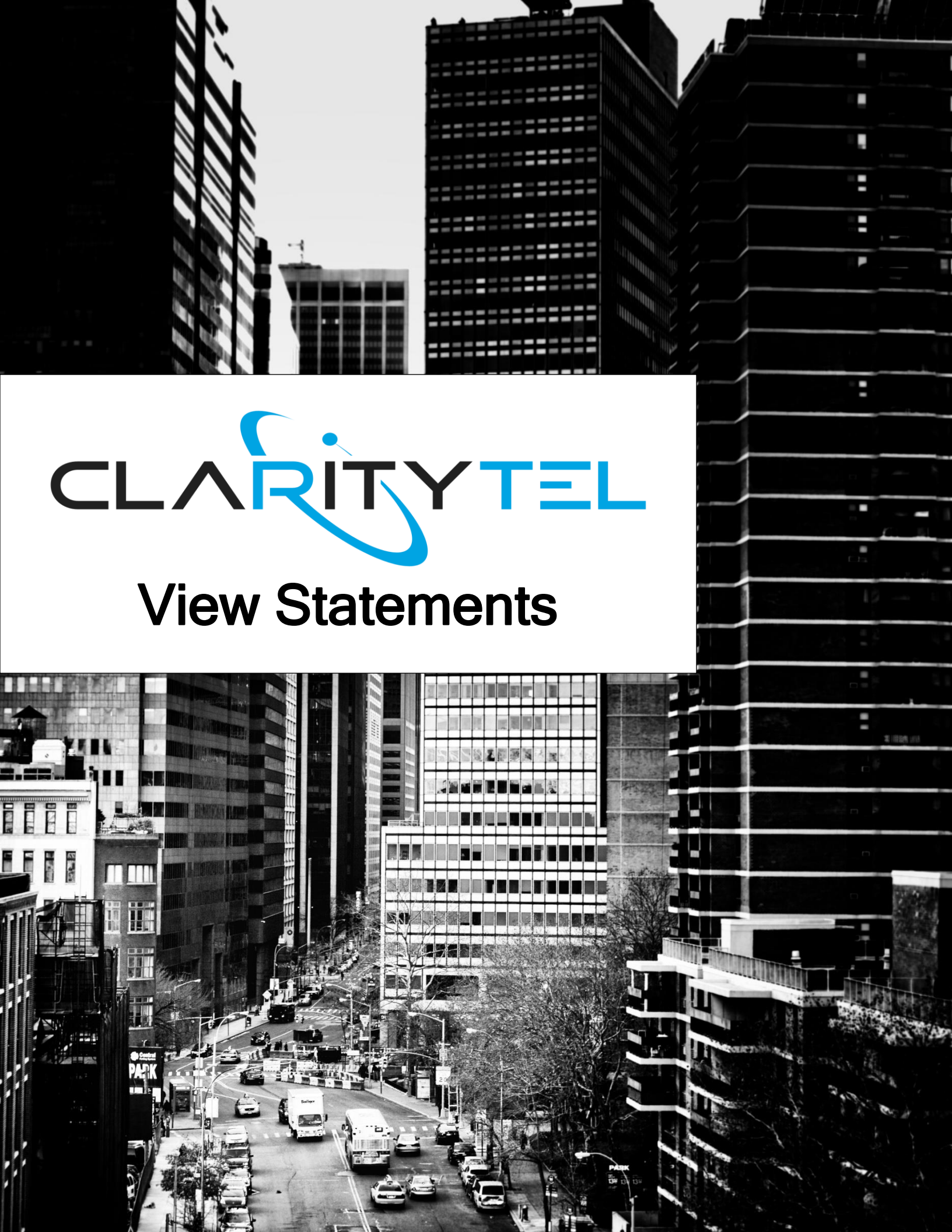

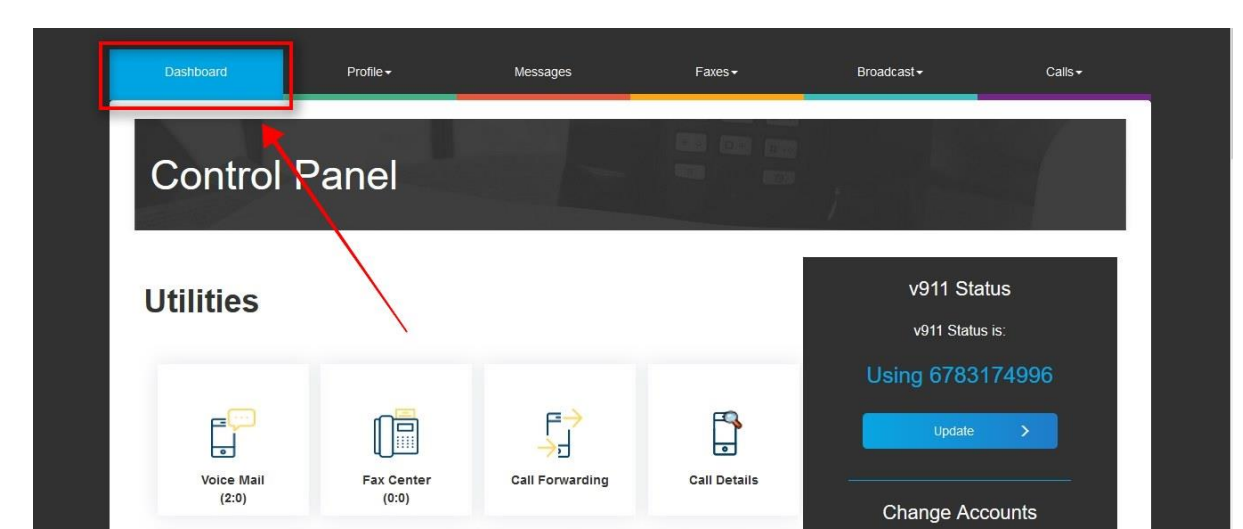

STEP 2: Scroll down to the "Account Utilities" section and click "Statements/CDR".

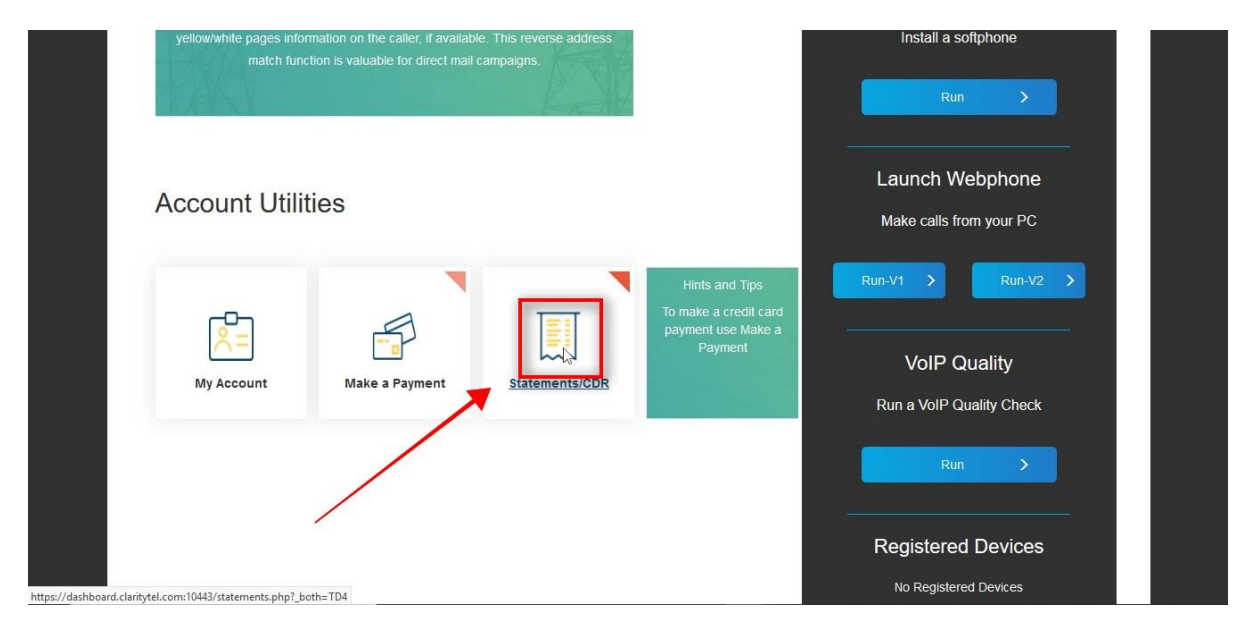

STEP 1: Click the "Dashboard" button as shown below.

STEP 3: Click in the "Statement" drop-down menu and select the statement date that you want to view.

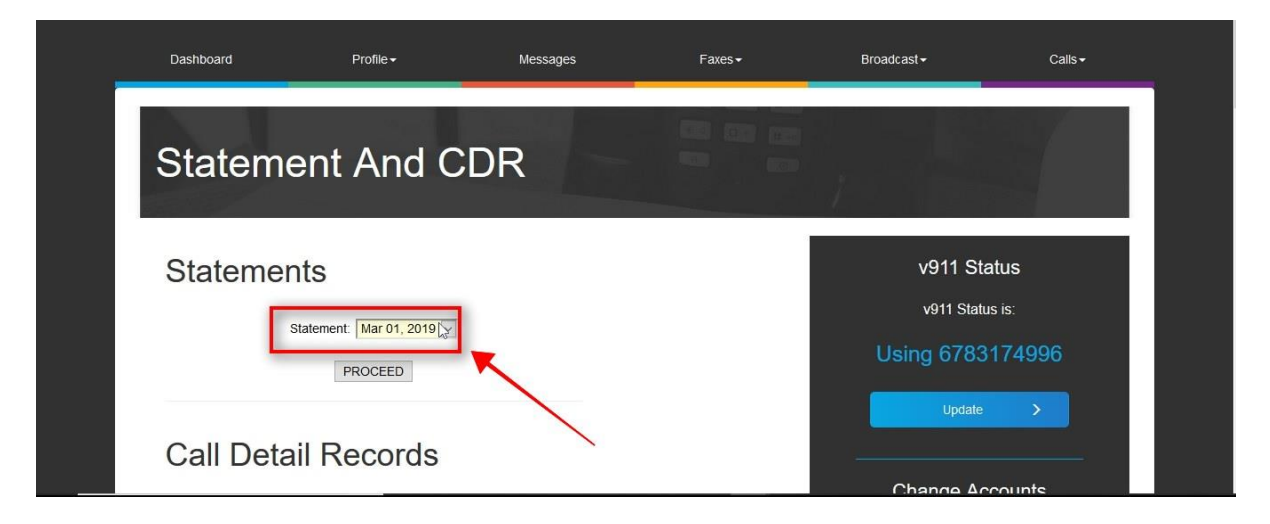

STEP 4: Click on "PROCEED" to retrieve your statement.

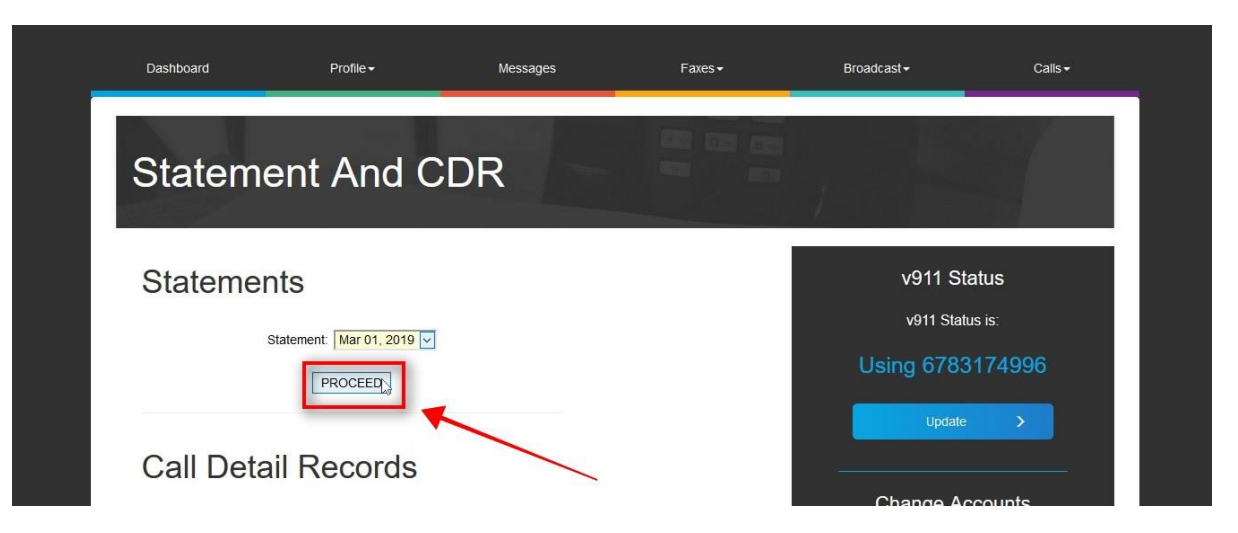

## STEP 5: You will see the message "Report Processed Successfully!" when your statement has been generated.

NOTE: If you receive an error message then there is no invoice to generate for the time period that you selected.

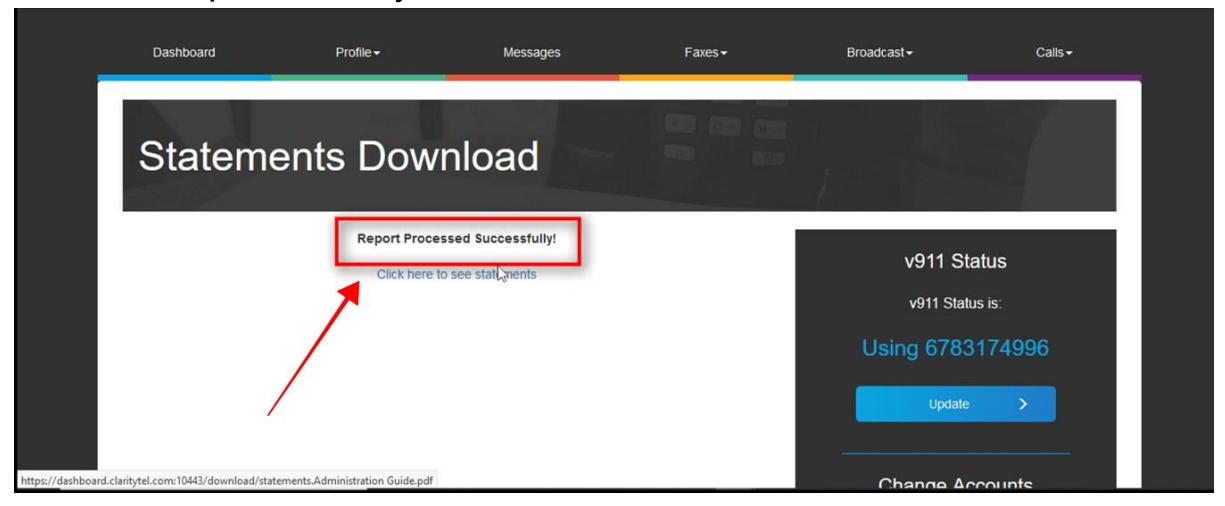

STEP 6: Click "Click here to see statements" to open or save

your statement.

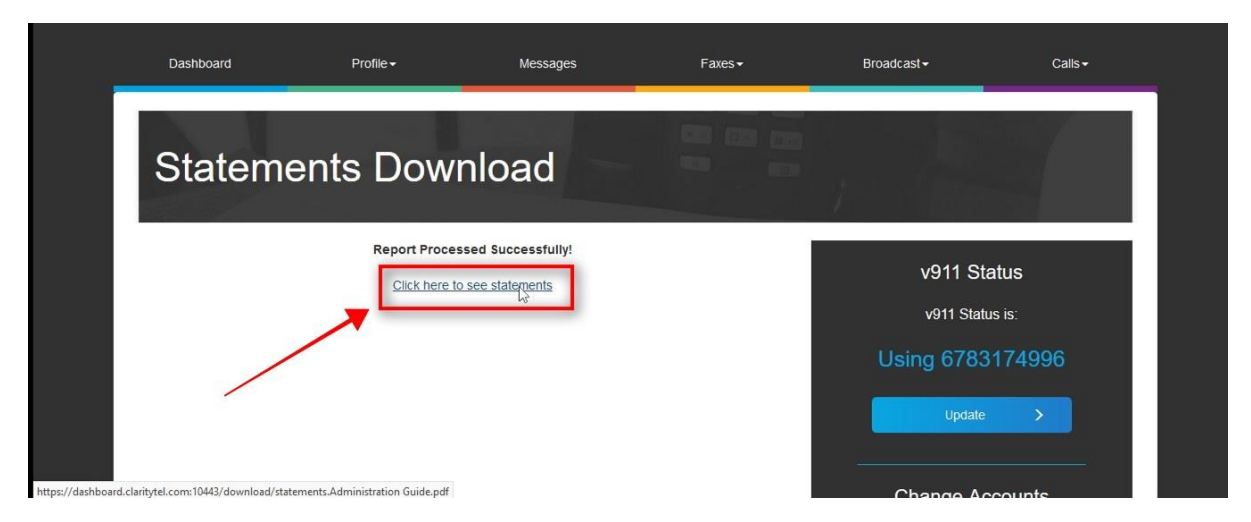

STEP 7: Your statement will display as shown below.

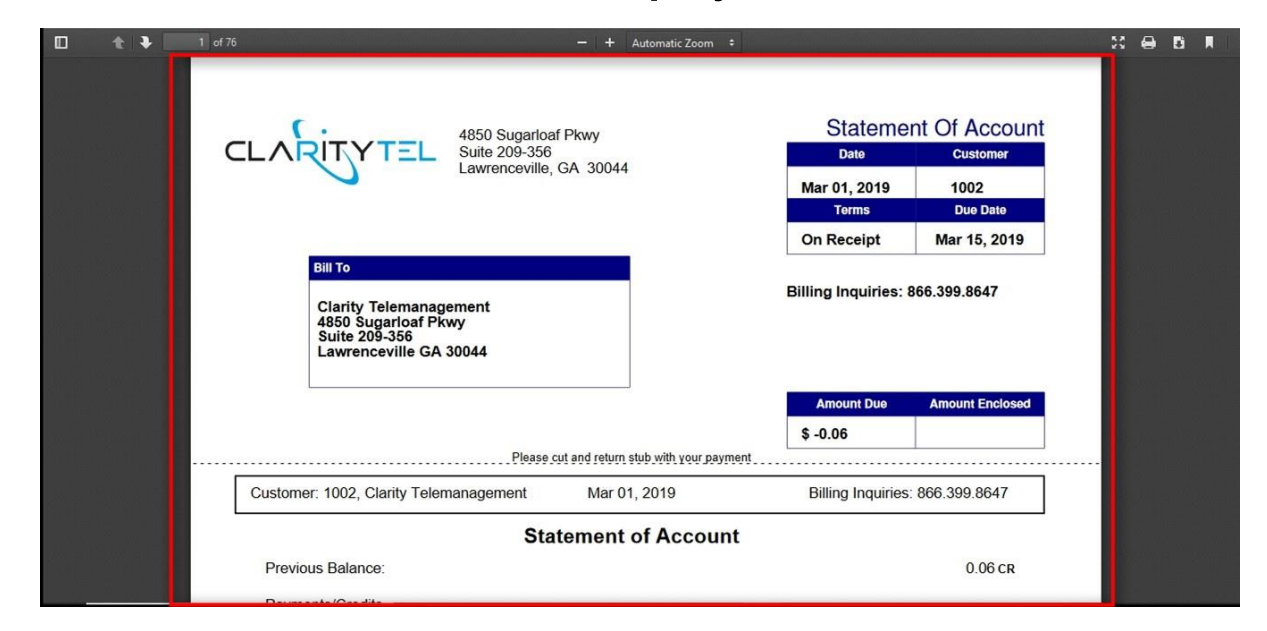

STEP 8 (Optional): To download a Monthly Call Detail Record for your account Click "Dashboard" as shown below.

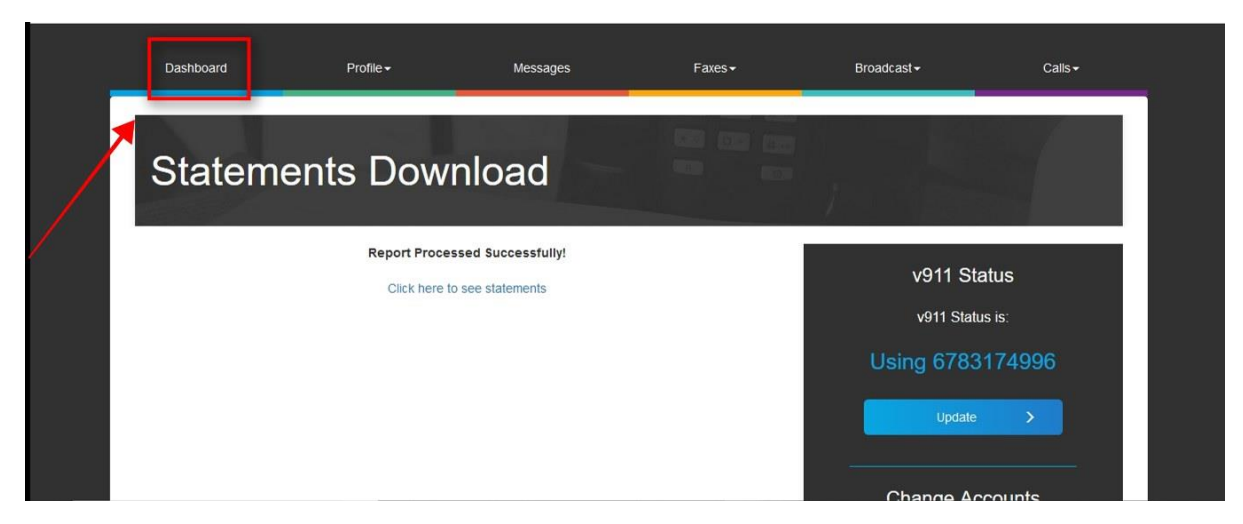

www.claritytel.com

STEP 9: Click the "Statements/CDR" button as shown below.

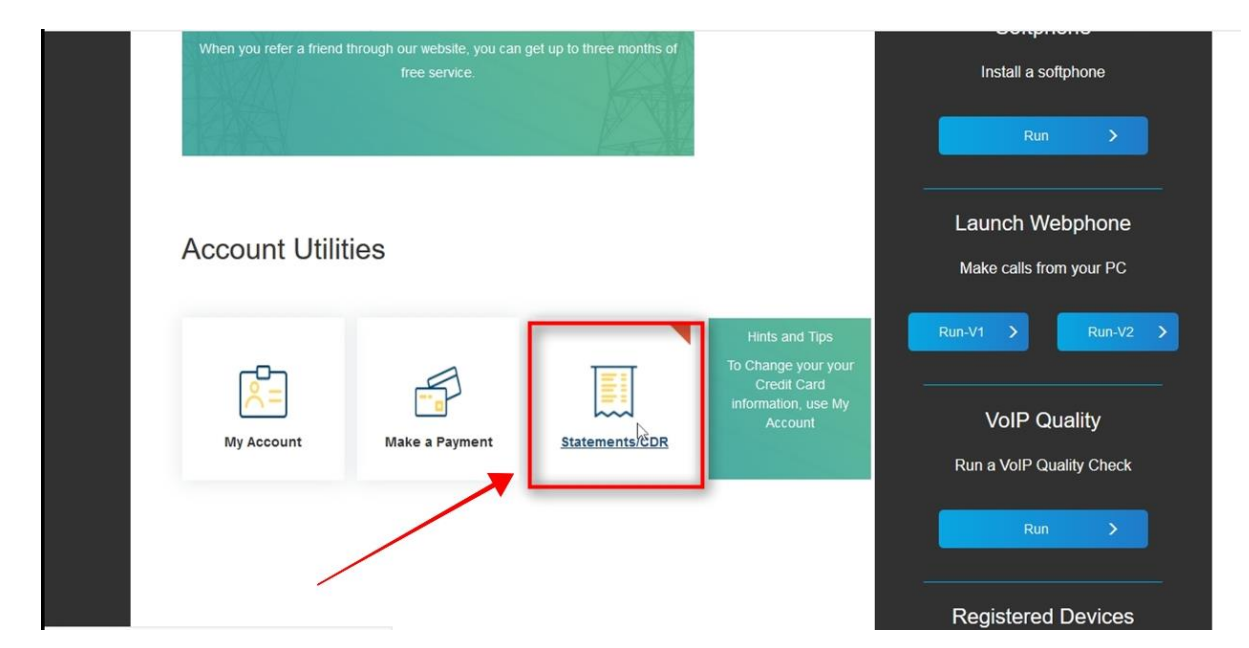

STEP 10: Click in the "Statement" drop-down box below the Call Detail Records header.

| Statement And CDR                    |                                                    |
|--------------------------------------|----------------------------------------------------|
| Statements                           | v911 Status                                        |
| Statement: Mar 01, 2019 V<br>PROCEED | Using 6783174996                                   |
| Call Detail Records                  | Update >                                           |
| Statement: Mt 301, 2019 V            | Change Accounts 4702060743, Administration Guide 💙 |
|                                      | Timezone                                           |

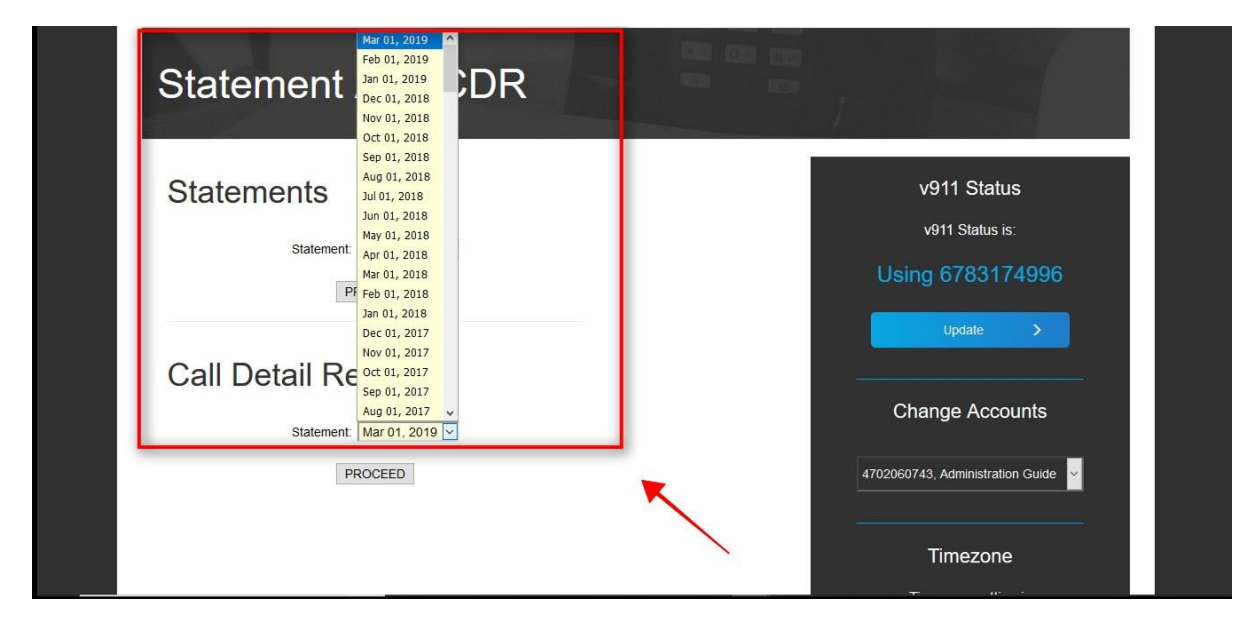

Step 12: Click "Proceed" to generate your monthly CDR.

| Statement And CDR   |                                                |
|---------------------|------------------------------------------------|
| Statements          | v911 Status<br>v911 Status is:                 |
| PROCEED             | Using 6783174996                               |
| Call Detail Records | Change Accounts                                |
| PROQUED             | 4702060743, Administration Guide 👻<br>Timezone |

Step 13: If there is data for the billing period selected you will receive the message "Report Processed Successfully!"

| Dashboard | Profile <del>-</del>                   | Messages          | Faxes▼ | Broadcast≁                             | Calls -                 |
|-----------|----------------------------------------|-------------------|--------|----------------------------------------|-------------------------|
| Call Deta | il Recor                               | ds Downlo         | bad    |                                        |                         |
|           | Report Process<br><u>Click here to</u> | sed Successfully! |        | v911 Statu<br>v911 Statu<br>Using 6783 | atus<br>s is:<br>174996 |

Step 14: Click the link "Click here to see the report".

| Dashboard | Profile <del>-</del> | Messages         | Faxes▼ | Broadcast <del>-</del>                           | Calls <del>-</del>           |
|-----------|----------------------|------------------|--------|--------------------------------------------------|------------------------------|
| Call Det  | ail Record           | ls Downlo        | oad    |                                                  |                              |
|           | Report Process       | ed Successfully! |        | v911 Statu<br>v911 Statu<br>Using 6783<br>Update | atus<br>s is:<br>174996<br>> |

Step 15: You will have the option to Open or Save your CDR as a CSV file.

| Cu nave chosen t    | o open:                                             |       |
|---------------------|-----------------------------------------------------|-------|
| which is: CC        | V 61- (200 PD)                                      |       |
| from: https://      | V IIIE (200 ND)<br>//dashboard claritytel com:10//2 |       |
|                     |                                                     |       |
| Vhat should Fire    | fox do with this file?                              |       |
| Open with           | TWINUI (default)                                    | ~     |
| ······              |                                                     |       |
| ○ <u>S</u> ave File |                                                     |       |
| ○ <u>S</u> ave File | matically for files like this from no               | w op  |
| O Save File         | matically for files like this from no               | w on. |

Step 16: Your file will open in a spreadsheet as shown below.

| E  | 5-0-2-                                        | ÷                  |                |                                 |                  |          | statement <u>.</u>  | _cdr_1002_20       | 1903061032        | 23.csv [Read-I | Only] - Exc  | el                          |                             |        | C          | errick Carsv | vell 🖪                       | -        | ٥                     | ×    |
|----|-----------------------------------------------|--------------------|----------------|---------------------------------|------------------|----------|---------------------|--------------------|-------------------|----------------|--------------|-----------------------------|-----------------------------|--------|------------|--------------|------------------------------|----------|-----------------------|------|
| Fi | e Home Ins                                    | sert Page Layout   | Formulas       | Data                            | Review           | View     | Help                | Acrobat            | ♀ Tell n          | ne what you w  | ant to do    |                             |                             |        |            |              |                              |          | A_ Sha                | ire  |
| Pa | te<br>↓ Cut<br>↓ En Copy +<br>↓ Format Painte | Calibri<br>B I U + | • 11 •<br>• 20 | A <sup>*</sup> A <sup>*</sup> ≡ |                  | ≫.<br>   | 한 Wrap T<br>클 Merge | °ext<br>& Center ≁ | General<br>\$ + 9 | % , €.8 →      | Cond<br>Form | itional Form<br>atting + Ta | mat as Cell<br>ble * Styles | Insert | Delete For | mat<br>▼     | AutoSum<br>Fill *<br>Clear * | Sort & F | P<br>ind &<br>elect ≠ |      |
|    | Cipboard                                      |                    | m              |                                 |                  | Alignine | inc                 |                    | 3 IN              | umber          | 1911         | Style                       | 5                           |        | Cells      |              | Eu                           | nung     |                       | -    |
| A1 | ¥ i                                           | B B                | call_started   | Wieth: 8.43                     | (64 pixels)<br>E | F        | G                   | н                  | Бт                | J              | к            | L                           | м                           | N      | 0          | р            | Q                            | R        | S                     | ¥    |
| 1  | all started                                   | origin number      | destinatio     | Guration                        | retail cos       | acctcode |                     |                    |                   |                |              |                             |                             |        |            |              |                              |          |                       |      |
| 2  | 2/1/2019 7:21                                 | 6783174996         | 7.71E+09       | 126                             | 0                |          |                     |                    |                   |                |              |                             |                             |        |            |              |                              |          |                       |      |
| 3  | 2/1/2019 7:38                                 | 6783174996         | 1.77E+10       | 150                             | 0                |          |                     |                    |                   |                |              |                             |                             |        |            |              |                              |          |                       |      |
| 4  | 2/1/2019 7:54                                 | 4044571351         | 8E+09          | 234                             | 0.1521           |          |                     |                    |                   |                |              |                             |                             |        |            |              |                              |          |                       |      |
| 5  | 2/1/2019 7:55                                 | 4044571351         | V67840518      | 198                             | 0                |          |                     |                    |                   |                |              |                             |                             |        |            |              |                              |          |                       |      |
| 6  | 2/1/2019 7:55                                 | 9729420500         | 6.78E+09       | 2106                            | 0                |          |                     |                    |                   |                |              |                             |                             |        |            |              |                              |          |                       |      |
| 7  | 2/1/2019 7:55                                 | 9729420500         | 6.78E+09       | 2112                            | 0                |          |                     |                    |                   |                |              |                             |                             |        |            |              |                              |          |                       |      |
| 8  | 2/1/2019 7:55                                 | 9729420500         | V6784056       | 2106                            | 0                |          |                     |                    |                   |                |              |                             |                             |        |            |              |                              |          |                       |      |
| 9  | 2/1/2019 8:04                                 | 7709551717         | 1.8E+10        | 198                             | 0                |          |                     |                    |                   |                |              |                             |                             |        |            |              |                              |          |                       |      |
| 10 | 2/1/2019 8:31                                 | 9123180087         | 8E+09          | 144                             | 0.0936           |          |                     |                    |                   |                |              |                             |                             |        |            |              |                              |          |                       |      |
| 11 | 2/1/2019 8:31                                 | 9123180087         | V67840518      | 120                             | 0                |          |                     |                    |                   |                |              |                             |                             |        |            |              |                              |          |                       |      |
| 12 | 2/1/2019 8:52                                 | 8773367445         | 7.7E+09        | 12                              | 0                |          |                     |                    |                   |                |              |                             |                             |        |            |              |                              |          |                       |      |
| 13 | 2/1/2019 9:02                                 | 7707140592         | 6.78E+09       | 246                             | 0                |          |                     |                    |                   |                |              |                             |                             |        |            |              |                              |          |                       |      |
| 14 | 2/1/2019 9:02                                 | 7707140592         | V6783174       | 246                             | 0                |          |                     |                    |                   |                |              |                             |                             |        |            |              |                              |          |                       |      |
| 15 | 2/1/2019 9:07                                 | 6783174996         | 6.78E+09       | 732                             | 0.4758           |          |                     |                    |                   |                |              |                             |                             |        |            |              |                              |          |                       |      |
| 16 | 2/1/2019 9:07                                 | 6783174996         | 6.78E+09       | 732                             | 0                |          |                     |                    |                   |                |              |                             |                             |        |            |              |                              |          |                       |      |
| 17 | 2/1/2019 9:07                                 | 6783174996         | V6783032       | 732                             | 0                |          |                     |                    |                   |                |              |                             |                             |        |            |              |                              |          |                       |      |
| 18 | 2/1/2019 9:17                                 | 6787014709         | 6.78E+09       | 360                             | 0                |          |                     |                    |                   |                |              |                             |                             |        |            |              |                              |          |                       |      |
| 19 | 2/1/2019 9:17                                 | 6787014709         | V67840518      | 360                             | 0                |          |                     |                    |                   |                |              |                             |                             |        |            |              |                              |          |                       |      |
| 20 | 2/1/2019 9:19                                 | 8889340001         | 6.78E+09       | 24                              | 0                |          |                     |                    |                   |                |              |                             |                             |        |            |              |                              |          |                       |      |
| 21 | 2/1/2019 9:20                                 | 8889340001         | 6.78E+09       | 24                              | 0                |          |                     |                    |                   |                |              |                             |                             |        |            |              |                              |          |                       |      |
| 22 | 2/1/2019 9:21                                 | 8889340001         | 6.78E+09       | 24                              | 0                |          |                     |                    |                   |                |              |                             |                             |        |            |              |                              |          |                       |      |
| 23 | 2/1/2019 9:21                                 | 8889340001         | 6.78E+09       | 12                              | 0                |          |                     |                    |                   |                |              |                             |                             |        |            |              |                              |          |                       |      |
| 24 | 2/1/2019 9:22                                 | 4047339694         | 4.04E+09       | 6                               | 0                |          |                     |                    |                   |                |              |                             |                             |        |            |              |                              |          |                       |      |
| 25 | 2/1/2019 9:26                                 | 6784051839         | 7.21F+09       | 216                             | 0                |          |                     |                    |                   |                |              |                             |                             |        |            |              |                              |          |                       | 4    |
| 3  | stater                                        | ment_cdr_1002_2019 | 03061032       | +                               |                  |          |                     |                    |                   |                |              | 4                           |                             |        |            |              |                              |          |                       | Þ    |
|    |                                               |                    |                |                                 |                  |          |                     |                    |                   |                |              |                             |                             |        | 1          | II 🗉         | <u> </u>                     | 1        | +                     | 100% |

For additional assistance please call Clarity Support at 866-399-8647 or email support@claritytel.com.

## www.claritytel.com